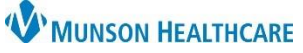

## Gender Identity and Preferred Name Viewing for Providers, Clinical Staff and Clerical Staff

Cerner PowerChart Ambulatory EDUCATION

**Summary:** Documentation of a patient's identified gender that differs from their birth sex is completed with Social History by clinical staff during intake and displays an *i* indicator on the patient's demographic bar in PowerChart. Preferred name documentation is completed within Revenue Cycle and displays in both Revenue Cycle and PowerChart.

Support: Ambulatory Informatics at 231-392-0229

## **Patient Gender Identity Notification**

- Once a patient's appropriate gender identity that differs from their birth sex is documented, an *i* indicator displays on the patient's demographic bar in PowerChart.
- To view documented gender identity:
  - Navigate to the Histories Compenent on the Ambulatory Workflow MPage and select the Social tab.
  - 2. Gender identity information displays within the Sexual category.

| _ |                        |  |                                                                             |    |        |         |        |    |
|---|------------------------|--|-----------------------------------------------------------------------------|----|--------|---------|--------|----|
| 1 | Histories              |  |                                                                             |    |        |         |        |    |
|   | Problems               |  | Procedure                                                                   | :: | Family | **      | Social | :: |
|   |                        |  | Details                                                                     |    |        |         |        |    |
|   | Abuse/Neglect          |  | Has anyone tried to harm you in any way?<br>No                              |    |        |         |        |    |
|   | Psychosocial/Spiritual |  | Spiritual/cultural preferences<br>Unknown                                   |    |        |         |        |    |
|   | Sexual                 |  | What is your current gender identity? (Check all that<br>Identifies as male |    |        | ll that |        |    |
|   | Tobacco                |  | Use:<br>Never (less than 100 in lifetime)                                   |    |        |         |        |    |

## **Patient Preferred Name**

• A patient preferred name may be documented within Revenue Cycle by clerical staff and displays with parentheses on the Ambulatory Organizer in PowerChart and in the patient details on the tracking board in Revenue Cycle.

| List (55) Day Week 🔇 Today 📎 04/08/2023 🇰 Patients for: Clark MD, Kelly - |                 |          |                                                 |                        |           |  |  |  |
|---------------------------------------------------------------------------|-----------------|----------|-------------------------------------------------|------------------------|-----------|--|--|--|
| Time Duration                                                             |                 | Duration | Patient                                         | Details                | Status    |  |  |  |
| △ Clinic - Munson Family Practice Center                                  |                 |          |                                                 |                        |           |  |  |  |
|                                                                           | 8:00 AM 15 mins |          | AMBTRAINER, BRITTANY (BRAD)<br>42 Years, Female | FP Established Patient | Confirmed |  |  |  |

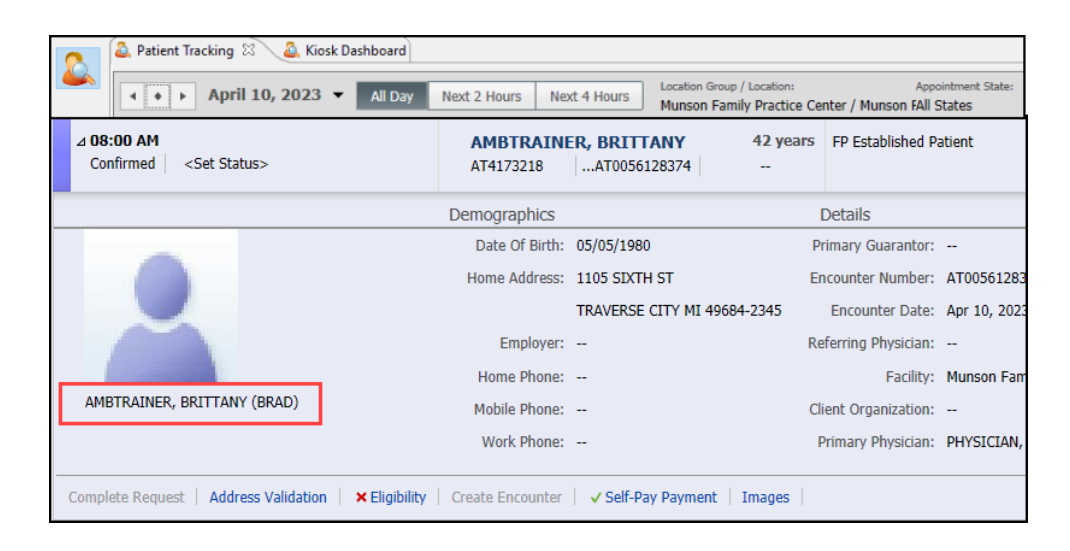

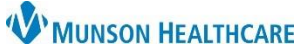

## Gender Identity and Preferred Name Viewing for Providers, Clinical Staff and Clerical Staff

Cerner PowerChart Ambulatory EDUCATION

• A documented preferred name will also display as a Nickname within the Demographics MPage and within the Patient Information tab on the dark blue Menu in PowerChart.

| nce Car × Dem                                                                                                    | ographics                          | × +                                    |                              |               |                  |            |
|----------------------------------------------------------------------------------------------------|------------------------------------|----------------------------------------|------------------------------|---------------|------------------|------------|
| Registration Info                                                                                                    | ormation                           |                                        |                              |               |                  |            |
| AMBTRAINER, BRITTANY    42 Years F  DOB: 05/05/1980    Patient Portal: No   Results FYI: No    Race:  White    Marital Status:  SINGLE    Preferred Language:  English    Relinion:     Nickname:  BRAD    4 Metrocone (1) |                                    | White<br>SINGLE<br>English<br><br>BRAD |                              |               |                  |            |
| DOB:5/5/1980                                                                                                    | RITIANY<br>Age                     | :42 years                              | Sex:Female                   |               | Code Status:     |            |
| Menu                                                                                                    | Ŧ                                  | $\langle \rangle \neq  \uparrow $      | Patient Information          |               |                  |            |
| Nurse View                                                                                                    |                                    | Demographics Visi                      | it List Relationship Summary |               |                  |            |
| Results Review                                                                                                    |                                    |                                        |                              |               |                  |            |
| Documentation                                                                                                    | Documentation + Add Person Informe |                                        |                              |               |                  |            |
| Outside Records                                                                                                    |                                    | Name:                                  | AMBTRAINER, BRITTANY         | Name History: |                  |            |
| Orders                                                                                                    | + Add                              | Marital Status:                        | SINGLE                       | Ture          |                  | LISTORICAL |
| Medication List                                                                                                    | + Add                              | Spiritual Pref.:                       |                              | Current       | AMBTRAINER BRI   | HISTORICAL |
| Task List                                                                                                    |                                    | Date of Death:                         |                              | Nickname      | , BRAD           |            |
| -                                                                                                    |                                    | Race :                                 | White                        | Previous      | (AMBTRAINER, BRI | X          |
| Allergies                                                                                                    | + Add                              | Ethnic Group :                         | Uakaawa                      | Nickname      | (, BRAD)         | X          |
| Clinical Media                                                                                                    |                                    | Preferred Langua                       | In English                   |               |                  | /          |
| Clinical Notes                                                                                                    | + Add                              | Address:                               |                              |               |                  |            |
| Form Browser                                                                                                    |                                    | Ture                                   | ADDRESS                      |               |                  |            |
| Growth Chart                                                                                                    |                                    | lype                                   | ADDRESS                      |               |                  |            |
| Health Data Archive                                                                                                    |                                    | TRAVERSE CITY, MI 49684234             | 45                           |               |                  |            |
| Histories                                                                                                    |                                    |                                        |                              |               |                  |            |
| MAR                                                                                                    |                                    |                                        |                              |               |                  |            |
| MAR Summary                                                                                                    |                                    | Consent Status :                       | Type STAT                    | 05            |                  |            |
| Patient Information                                                                                                    |                                    |                                        |                              |               |                  |            |
|                                                                                                    |                                    |                                        |                              |               |                  |            |